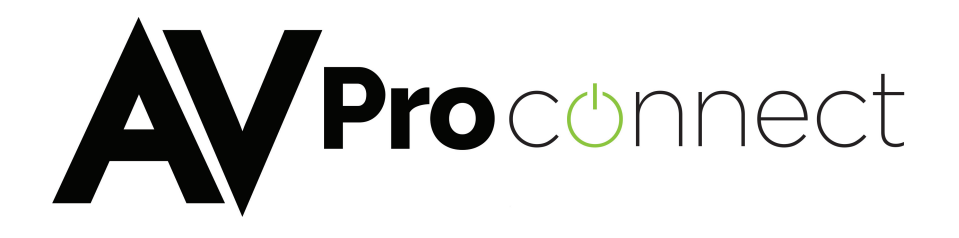

## User Manual

## AC-MXMV122-UHD

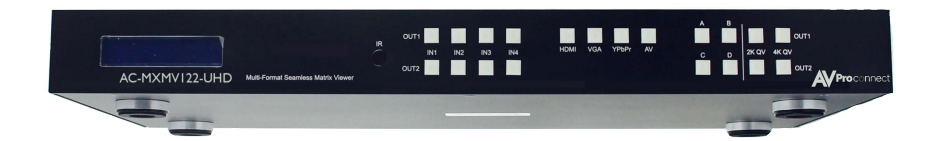

## Multi-format Seamless 4 x 2 Matrix with 4K Quad Split and PIP

AVProConnect Tel:877-866-5112 Fax:877-303-6944

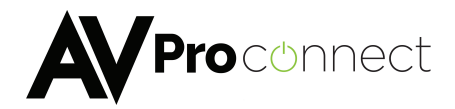

## Introduction

The AC-MXMV122-UHD is a sophisticated HD/ UHD Quad Multi-view Video Processor controller, designed to handle and control multiple video signals exceeding 1920 × 1080 HD. The video sources to be displayed in

- 1. Full-screen,
- 2. Dual-view,
- 3. Tri-view,
- 4. Quad-view

Each of these modes can be viewed on High Definition (HD) and Ultra High Definition UHD (4K) video screens. The most common analogue and digital video / audio inputs are supported as signal sources, these include: AV (CVBS), YPbPr, VGA, and HDMI from 480i up to full-HD (on Consumer CEA) and WUXGA (VESA).

The AC-MXMV122-UHD is a single unit that is ideal for applications requiring up to 4 separate video sources on a single display in applications such as Digital Signage, Teleconferencing, Highway checkpoint Control Rooms, Multi-View outdoor advertising display management, indoor public advertisement for almost all public places such as airports, ferry stations, banks, government halls, hotel lobbies, railway station, hospitals and wherever fast switching with multiple content on single screen is required.

## Product Overview

Each video input channel supports all consumer HD/SD Digital and HD/SD Analog video standards. The AC-MXMV122-UHD is can be easily cascaded and its control signal can be daisy-chained to allow the creation of a large and easy to control seamless switching or a Multi-View system environment of almost any size (for example, Multi-View of 8 x 4 (32) windows (video inputs) to a single TV screen or 16 x 8 semi-seamless Matrix switcher by cascading and daisy-chaining AC-MXMV122-UHD units.

The AC-MXMV122-UHD has two HDMI output ports for showing the multi-view image on two independently controllable HD/UHD A/V channels simultaneously.

The AC-MXMV122-UHD is a 3 in 1 HD/UHD Video Processing Device that can work in one of three different modes depending on the application requirement and system configuration:

### 1) UHD 4K Multi-View Video Processor

This mode displays the four inputs as a quad view or from a single input to the HDMI outputs independently and in any combination as 4K UHD video output signals. Each output can have a different display setting.

### 2) Full HD Multi-View Video Processor

This mode displays all four either inputs as a quad view or from a single input to the HDMI outputs independently as high quality HD video output signals. Both outputs show the same image display.

### 3) Seamless 4:2 Matrix mode

Each input can be switched and routed to any of the two HDMI output ports without any **blanking** or picture freezing. Each output can display any of the input signals as a single image.

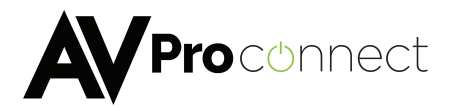

## Features

- The AC-MXMV122-UHD is a powerful Video Processing device in a 1U rack-mount chassis, with low power consumption (less than 20W).
- Four video inputs, widely compatible to any SD/HD Digital (HDMI/DVI) and SD/HD Analog in AV (CVBS) /YPbPr and VGA input.
- Each viewer window parameter is completely customizable including layer priority; window positions, window size, background transparency, Border colour including Border pixel width and much more.
- Three operating modes
  - 1. UHD 4K Multi-View Video Processor
  - 2. Full HD Multi-View Video Processor
  - 3. Seamless 4:2 Matrix
- Two independent HDMI output ports. When quad mode is selected, user can choose the HDMI output to be 4K or Full HD.
- UHD 4K quad Multi-View mode, the HDMI output will present 4 x Full HD signals that will only be visible on a 4K display and each section of 4 x Full HD signal is pixel by pixel displayed on a large 4K UHD panel without any down scaling degradation.
- The switching time in the Seamless Matrix mode is one of the fastest in industry due to the very unique switching algorithm used.

| AC-MXMV122-UHD Specifications           |                                    |  |  |
|-----------------------------------------|------------------------------------|--|--|
| Parameter                               | Description                        |  |  |
| HDMI Version                            | 1.4/DVI                            |  |  |
| HDCP                                    | 1.4                                |  |  |
| Video Inputs:                           |                                    |  |  |
| HDMI                                    | 4                                  |  |  |
| VGA                                     | 4                                  |  |  |
| Component                               | 4                                  |  |  |
| Composite                               | 4                                  |  |  |
| Input Resolutions supported             | ANY                                |  |  |
| Audio Inputs:                           |                                    |  |  |
| 2CH (RCA)                               | 4                                  |  |  |
| 2CH (3.5mm Tip/Ring/Sleave Jack w/ VGA) | 4                                  |  |  |
| Video Outputs:                          | -                                  |  |  |
| HDMI                                    | 2                                  |  |  |
| Resolutions Supported                   | 4K60 In 4K Quadview, 1080P         |  |  |
| Audio Outputs:                          |                                    |  |  |
| 2CH (Ubalanced)                         | 2                                  |  |  |
| Audio Supported                         | DTS-HD, Dolby trueHD (On HDMI)     |  |  |
|                                         | 2CH PCM (On de-embedded 2CH outs)  |  |  |
| Control                                 | Front Panel, IR Remote, IR, RS-232 |  |  |
| Power Consumption                       | 20 Watts                           |  |  |
| Dimensions                              | (17.3in) x (10.07) x (1.65)        |  |  |
| Weight                                  | 6.28lbs                            |  |  |

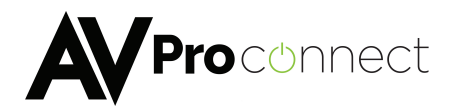

## **Application Examples**

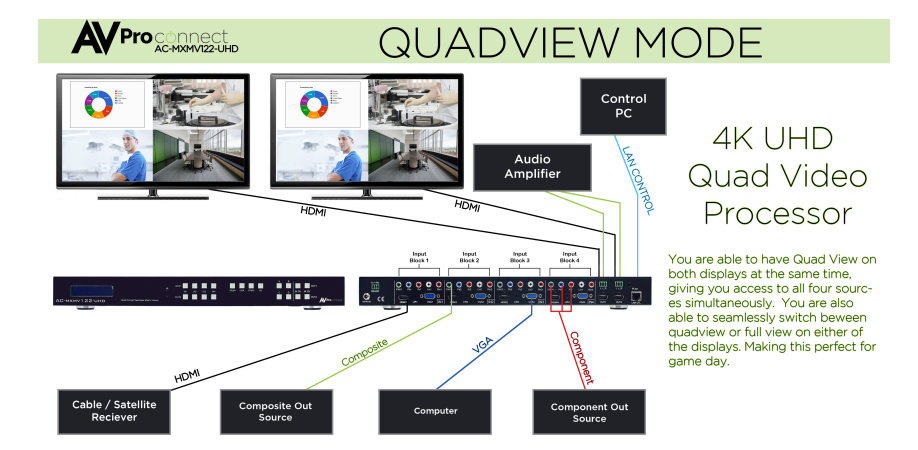

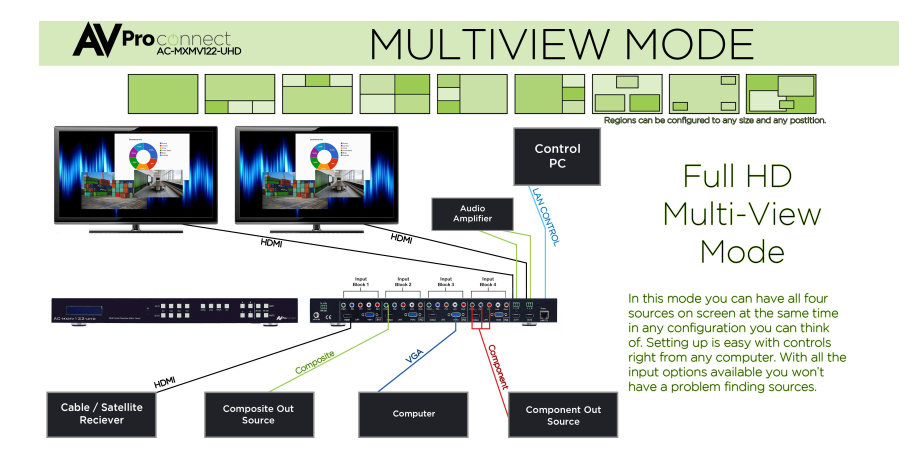

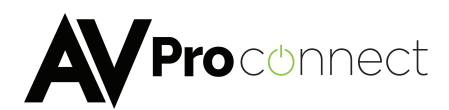

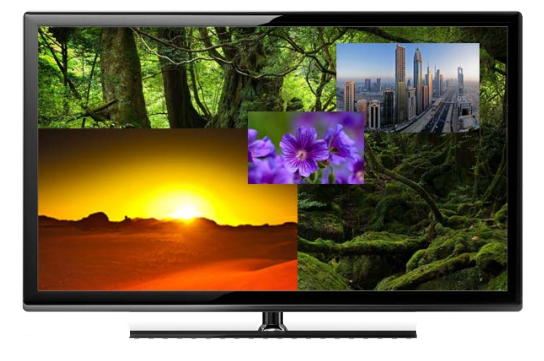

Display input images on the Multi-View screen to both of the HDMI outputs using 4 window regions that can be configured, via the PC based control software, to any size and any position, including borders and prioritized visibility selection of any overlapped layer for the 4 inputs in the screen windows when using the Multi-View configuration.

### Seamless Matrix Mode

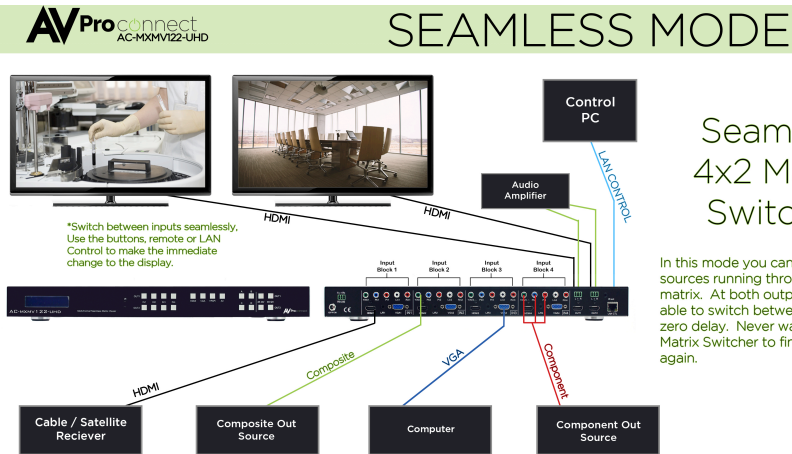

### Seamless 4x2 Matrix Switcher

In this mode you can have all four sources running through a seamless matrix. At both outputs you are able to switch between sources with zero delay. Never wait for your Matrix Switcher to find it's source

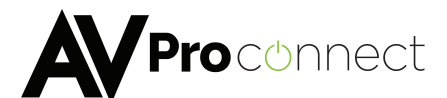

### Cascaded for 6x2 Full HD Multi-View mode

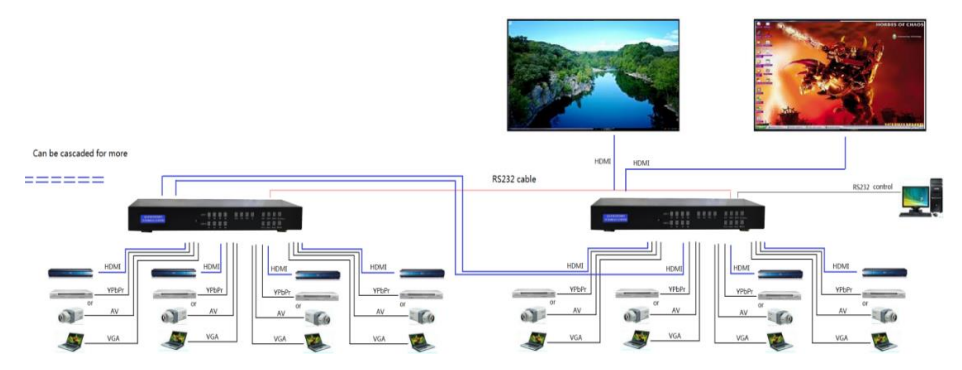

This mode allows the creation of matrix systems with more video inputs that can be routed to either of the two output screens. Note that in this mode, the first two HDMI inputs of the right-hand AC-MXMV122-UHD are used to cascade the outputs from the left-hand AC-MXMV122-UHD. For this mode to operate correctly, each **AC-MXMV122-UHD** devices must be assigned a unique RS232 ID value prior to being connect to the installation.

## Operation, Controls and Functions

- 1. Connect source devices to input ports of AC-MXMV122-UHD.
- 2. If needed, connect RS232 cable from PC RS232 port or USB-RS232 converter to AC-MXMV122-UHD.
- 3. Connect HDMI output port to TV or any other 4Kx2K HDMI sink devices.
- 4. Connect 12V/3A power supply to DC power socket.
- 5. Power on the AC-MXMV122-UHD, TV and other devices.

| AC-MXMV122-UHD Configuration Examples |                        |                        |  |
|---------------------------------------|------------------------|------------------------|--|
|                                       | Output 1               | Output 2               |  |
| Configuration 1                       | 4K Quad Split          | 4K Quad Split          |  |
| Configuration 2                       | 2K Quad Split          | 4K Quad Split          |  |
| Configuration 3                       | 4K Quad Split          | Single Switched Source |  |
| Configuration 4                       | 2K Quad Split          | 2K Quad Split          |  |
| Configuration 5                       | 2K Quad Split          | Single Switched Source |  |
| Configuration 6                       | Single Switched Source | 4K Quad Split          |  |
| Configuration 7                       | Single Switched Source | Single Switched Source |  |
| Configuration 8                       | Multi-View (Custom)    | Multi-View (Custom)    |  |

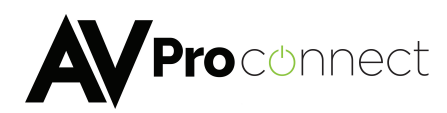

## Controlling the AC-MXMV122-UHD

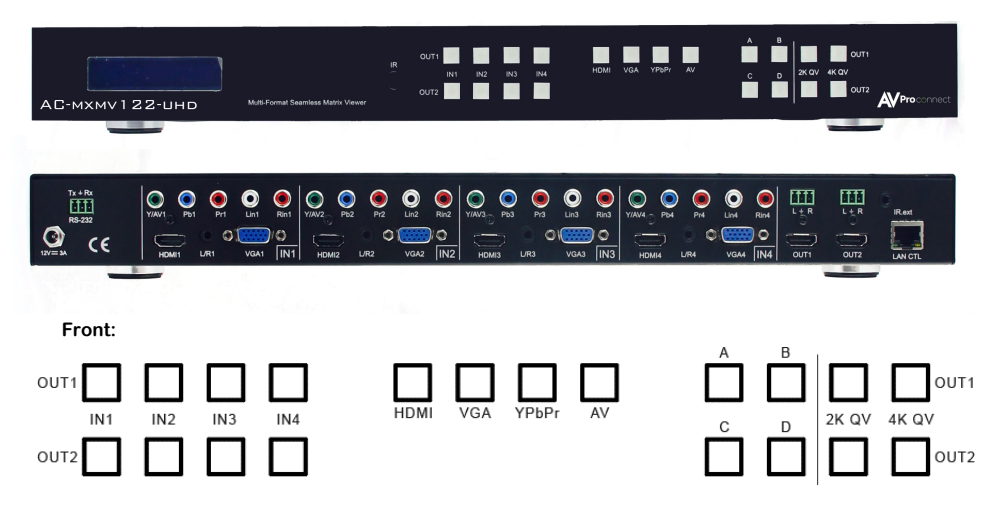

- To select the input for the desired output port: Press any IN1, IN2, IN3 or IN4 button will seamlessly change the source of Output 1 or Output 2 to the selected input.
- To select source type for the input groups: Press HDMI or VGA or YPbPr or AV and then press the input button IN1, IN2, IN3 or IN4, and the input group will change the input to the selected HDMI or VGA or YPbPr or AV (CVBS) input.
- 3. Use the **2K QV** button to set the desired output port to output 1080P quad-view, or use the **4K QV** button to set both outputs to 4K quad-view on a 4K screen.
- 4. The 4 buttons (A, B, C, D) set both outputs to multi-viewer mode, with both displays showing the same image. These 4 buttons set the AC-MXMV122-UHD to output one main picture with the other three inputs shown in PIP mode. Repeated presses of the same button cycles the main and PIP images through the four inputs.

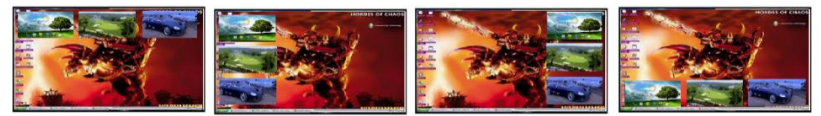

The AC-MXMV122-UHD can be cascaded to create a larger system such as an N input seamless switcher, Nx2 seamless matrix or MxN Multiviewer. The RS232 control signals can also be cascaded by using an RS232 cable from the pass through RS232 port to the RS232 input port of the next AC-MXMV122-UHD. When more than one AC-MXMV122-UHD connected in a cascaded RS232 control chain, each AC-MXMV122-UHD must have unique (different) Serial Communication address. Each address can have a binding note, which has at most 10 characters. After the address table is saved, they can be selected using the address selection on main menu for control and management.

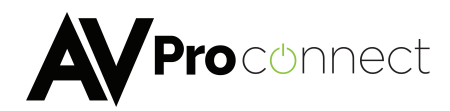

## AC-MXMV122-UHD UART COMMANDS

### UART SETTING

115200 bps, 8 data bits, no parity, 1 stop bit, no flow control.

### Command format

|       | He    | ader   | Length                    | Group   | Device  | Key     | Parameter    | Check    |
|-------|-------|--------|---------------------------|---------|---------|---------|--------------|----------|
|       |       |        |                           | address | address | word    |              | sum      |
| Value | AA/AB | Device | Number of all bytes after | See     | See     | See     | Based on the | Check    |
|       |       | ID     | this parameter, including | note(1) | note(1) | note(2) | keyword      | sum      |
|       |       |        | the checksum              |         |         |         |              | See      |
|       |       |        |                           |         |         |         |              | note (3) |
| Byte  | 1     | 2 (LSB | 2 (LSB first)             | 1       | 1       | 2 (LSB  | Based on the | 1        |
| Count |       | first) |                           |         |         | first)  | parameter    |          |

### Table 1 - Command Format

Note:

- (1) Each AC-MXMV122-UHD in a cascaded system must be assigned a unique two byte address. The first byte is the Group Address, the second byte is the Device Address. The two values 0x00 and 0xff are invalid for both the Group Address and the Device Address respectively.
- (2) The default Device ID is 0002H.
- (3) All data values are transmitted in HEX mode.
- (4) The checksum value is the negated sum of all values before the Checksum field.

The first byte of the header denotes the type of data: AAH for a command to the AC-MXMV122-UHD, or ABH for a reply from the AC-MXMV122-UHD.

The next two header bytes are the device ID where:

XX: is in the range 01H~FEH, and YY: is in the range 01H~FEH

The following table lists the ID values that should only be used for the described purpose:

| Group Addr | Device addr | Description                                                | Reply From   |
|------------|-------------|------------------------------------------------------------|--------------|
| 00H        | FFH         | Invalid                                                    | No reply     |
| ХХН        | FFH         | Broadcast to all the devices with the group address of XXH | No reply     |
| FFH        | FFH         | Broadcast to all devices                                   | No reply     |
| 00H        | 00H         | Broadcast to all devices                                   | All devices  |
| ххн        | 00H         | Broadcast to all the devices with the group address of XXH | All in group |
| FFH        | 00H         | Invalid                                                    | No reply     |
| 00H        | ххн         | Invalid                                                    | No reply     |
| FFH        | ххн         | Invalid                                                    | No reply     |
| ХХН        | YYH         | Send data to the device with the address XXYYH             | One device   |

Table 2 - Addressing the AC-MXMX122-UHD

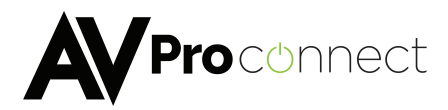

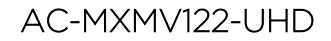

| Keyword   | Description of                | Length of Parameter         | Description of   | Note           |
|-----------|-------------------------------|-----------------------------|------------------|----------------|
|           | Keyword                       |                             | Parameter        |                |
|           | WRIT                          | E SETTINGS COMMANDS         |                  |                |
| T         | he following commands ca      | an only be used while in MC | DE1 (HD MV)      |                |
| 0000H     | Set display                   | 36 BYTES                    | Refer to Table 4 | Not            |
|           | parameter (top-               |                             |                  | recommended,   |
|           | left and bottom-              |                             |                  | use the next 5 |
|           | right coordinates             |                             |                  | commands to    |
|           | and display                   |                             |                  | set the        |
|           | priority) for all 4           |                             |                  | parameters     |
|           | inputs                        |                             |                  | individually   |
| 0001H     | Set display priority          | 4 BYTES                     | Refer to the     |                |
|           | of the 4 input<br>images      |                             | data from 1 to   |                |
|           | inages.                       |                             | 4 in Table 4     |                |
| 0002H     | Set the coordinate of         | 8 BYTES                     | Refer to the     |                |
|           | the image with the            |                             | data from 5 to   |                |
|           | ingricer priority             |                             | 12 in Table 4    |                |
| 0003H     | Set the coordinate of         | 8 BYTES                     | Refer to the     |                |
|           | second priority               |                             | data from 12 to  |                |
|           | oooona priority               |                             | 20 in Table 4    |                |
| 0004H     | Set the coordinate            | 8 BYTES                     | Refer to the     |                |
|           | the third priority            |                             | data from 21 to  |                |
|           | ale all a priority            |                             | 28 in Table 4    |                |
| 0005H     | Set the coordinate            | 8 BYTES                     | Refer to the     |                |
|           | the lowest priority           |                             | data from 29 to  |                |
|           |                               |                             | 36 in Table 4    |                |
| 0050H     | Set the                       | 1 BYTE                      | Refer to Table 5 |                |
|           | transparency                  |                             |                  |                |
| 0051H     | Background colour             | 3 BYTES                     | Refer to Table 6 |                |
| т         | he following commands ca      | an only be used while in MC | DE2 (4:2 MX)     |                |
| 1000H     | Set the source for            | 2 BYTES                     | Refer to Table 7 |                |
|           | the two output                |                             |                  |                |
|           | ports                         |                             |                  |                |
|           | The following commands        | can only be used while in l | MODE3 (4K)       |                |
| 2000H     | 4KMV or the                   | 2 BYTES                     | Refer to Table 8 |                |
|           | source of single              |                             |                  |                |
|           | 1080P output                  |                             |                  |                |
| Th        | e following commands ca       | n only be used while in MO  | DE1 & MODE3      |                |
| 2820H     | Set audio route               | 2 BYTES                     | Refer to Table 9 |                |
|           | when in MV mode               |                             |                  |                |
| 2852H     | Color of the image<br>border  | 3 BYTES                     | Refer to Table 6 |                |
| 2853H     | Width of the                  | 1 BYTE                      | Refer to Table   |                |
|           | image border                  |                             | 10               |                |
| The follo | wing commands can only        | be used while in MODE1 &    | MODE2 & MODE3    |                |
| 3800H     | Select input video            | 4 BYTES                     | Refer to Table   |                |
|           | source for the four<br>inputs |                             | 11               |                |

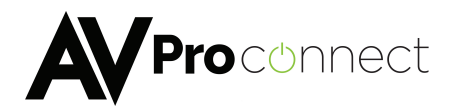

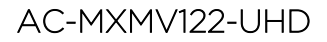

| keyword | Description of            | Length of parameter         | Description of    | Note            |
|---------|---------------------------|-----------------------------|-------------------|-----------------|
|         | keyword                   |                             | parameter         |                 |
| 3810H   | Select input audio        | 4 BYTES                     | Refer to Table    |                 |
| 001011  | source for the four       | 401120                      | 12                |                 |
|         | inputs                    |                             |                   |                 |
| 3838H   | Program EDID for          | 256 BYTES                   | Refer to Table    |                 |
|         | HDMI Input or             | 200 21120                   | 13                |                 |
|         | VGA Input                 |                             |                   |                 |
| 3840H   | Select internal           | 3 BYTES                     | Refer to Table    |                 |
|         | EDID for input            |                             | 14                |                 |
|         | HDMI or VGA               |                             |                   |                 |
| 3852H   | Recall Demo Mode          | 1 BYTE                      | Refer to Table    |                 |
|         |                           |                             | 21                |                 |
| 3857H   | Save User screen          | 1 BYTE                      | Refer to Table    |                 |
|         | mode (Type 2)             |                             | 19                |                 |
| 3858H   | Recall User screen        | 1 BYTE                      | Refer to Table    |                 |
|         | mode (Type 2)             |                             | 19                |                 |
| 3859H   | Set Demo Mode             | 22 BYTES                    | Refer to Table    |                 |
|         | list                      |                             | 20                |                 |
|         | The following com         | mande can be yead in Al I   | MODES             |                 |
| 7800    | Sot the system            | 1 BVTE                      | Pofor to Table    |                 |
| 700011  | operating mode            | IDITE                       | 15                |                 |
| 7801    | Set the device            | 2 BYTES                     | Pofor to Tablo    |                 |
| 70010   | addross                   | 2 01163                     | 16                |                 |
| 700011  |                           |                             | Defende Teble     |                 |
| 78200   | HDCP DEBUG                | IBTIE                       | 10 Keler to Table |                 |
| 79000   | Eastary reast             |                             | 10                |                 |
| 78020   | Pactory reset             | 0 BITES                     |                   |                 |
|         | settings                  |                             |                   |                 |
|         | RE                        | AD STATUS COMMAN            | IDS               |                 |
|         | The following comma       | nds can only be used while  | e in MODE1        | -               |
| 8000H   | Read coordinate and       | 0 BYTES                     |                   | MCU will reply  |
|         | images                    |                             |                   | base on Table 4 |
|         |                           |                             |                   |                 |
| 8050H   | Read transparency         | 0 BYTES                     |                   | MCU will reply  |
|         |                           |                             |                   | base on Table 5 |
| 8051H   | Read background           | 0 BYTES                     |                   | MCU will reply  |
|         |                           |                             |                   | base on Table 6 |
|         | The following comma       | nds can only be used while  | in MODE2          | -               |
| 9000H   | Read source of the        | 0 BYTES                     |                   | MCU will reply  |
|         | two output ports          |                             |                   | base on Table 7 |
|         | The following comma       | nds can only be used while  | e in MODE3        |                 |
| A000H   | Read 4K/single            | 0 BYTES                     |                   | MCU will reply  |
|         | 1080P source              |                             |                   | base on Table 8 |
| •       | The following commands ca | in only be used while in MC | DDE1 & MODE3      |                 |
| A820H   | Read audio route          | 0 BYTES                     |                   | MCU will reply  |
|         | when in MV mode           |                             |                   | base on Table 9 |
| A852H   | Read colour of            | 0 BYTES                     |                   | MCU will reply  |
|         | image border line         |                             |                   | base on Table 6 |

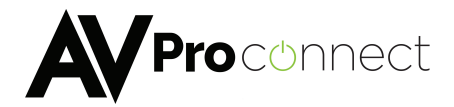

| keyword   | Description of         | Length of parameter      | Description of | Note             |
|-----------|------------------------|--------------------------|----------------|------------------|
|           | keyword                |                          | parameter      |                  |
| A853H     | Read width of          | 0 BYTES                  |                | MCU will reply   |
|           | image border line      |                          |                | base on Table 10 |
| The folio | wing commands can only | be used while in MODE1 & | MODE2 & MODE3  |                  |
| B800H     | Read the source of     | 0 BYTES                  |                | MCU will reply   |
|           | the 4 input groups     |                          |                | base on Table 11 |
| B810H     | Read the HDMI          | 0 BYTES                  |                | MCU will reply   |
|           | audio source           |                          |                | base on Table 12 |
| B820H     | Bypass the data        | Based on the data        |                | MCU will reply   |
|           | from video             | from video               |                | base on table-23 |
|           | processors to PC       | processors               |                |                  |
| B838H     | Read SINK EDID         | 1 BYTE                   | Refer to Table | Refer to Note(2) |
|           |                        |                          | 17             |                  |

| The following commands can be used in ALL MODES |                  |         |  |                  |
|-------------------------------------------------|------------------|---------|--|------------------|
| F800H                                           | Read the working | 0 BYTES |  | MCU will reply   |
|                                                 | mode             |         |  | base on Table 15 |
| F801H                                           | Read address of  | 0 BYTES |  | MCU will reply   |
|                                                 | the machine      |         |  | base on Table 16 |
| F820H                                           | Read HDCP        | 0 BYTES |  | MCU will reply   |
|                                                 | mode(on or off)  |         |  | base on Table 18 |

Table 3 - AC-MXMV122-UHD Command Summary

#### Note:

To write or set data to AC-MXMV122-UHD, the keyword must be less than 8000H. 1. To read data from AC-MXMV122-UHD, the keyword must be greater than or equal to 8000H PC->AC-MXMV122-UHD: PC- AA + ID + 06 00 00 00 38 B8 01 + checksum AA + ID + 06 00 00 00 38 38 ~~~~~ (256 BYTES) + checksum >AC-MXMV122-UHD:

- 2. If the AC-MXMV122-UHD fails to read the EDID data from the sink device, the reply to the PC is: AC-MXMV122-UHD ->PC: AB+ ID + 06 00 00 00 38 B8 00 + checksum
- 3. If the AC-MXMV122-UHD successfully reads the EDID, the reply to the PC is:

AC-MXMV122-UHD ->PC:

AB + ID + 05 01 00 00 38 B8 ~~~~~ (256 BYTES) + checksum

| Byte   | Description of the parameter                                                | Note                                                 |
|--------|-----------------------------------------------------------------------------|------------------------------------------------------|
| number |                                                                             |                                                      |
| 1      | The source of the image with the highest priority                           | 0-CH1, 1-CH2, 2-CH3, 3-                              |
| 2      | The source of the image with the second priority                            | CH4<br>The 4 data values must be                     |
| 3      | The source of the image with the third priority                             | different from each other,                           |
| 4      | The source of the image with the lowest priority                            | each in the range 0~3                                |
| 5      | Low byte of the left-top corner X coordinate of the highest priority image  | X coordinate data:0~1919 Y<br>coordinate data:0-1079 |
| 6      | High byte of the left-top corner X coordinate of the highest priority image |                                                      |

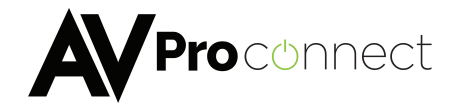

| Byte   | Description of the parameter                                                       | Note |
|--------|------------------------------------------------------------------------------------|------|
| number |                                                                                    |      |
| 7      | Low byte of the left-top corner Y coordinate of the highest priority image         |      |
| 8      | High byte of the left-top corner Y coordinate of the highest<br>priority image     |      |
| 9      | Low byte of the right-bottom corner X coordinate of the<br>highest priority image  |      |
| 10     | High byte of the right-bottom corner X coordinate of the highest priority image    |      |
| 11     | Low byte of the right-bottom corner Y coordinate of the<br>highest priority image  |      |
| 12     | High byte of the right-bottom corner Y coordinate of the<br>highest priority image |      |
| 13     | Low byte of the left-top corner X coordinate of the second<br>priority image       |      |
| 14     | High byte of the left-top corner X coordinate of the second<br>priority image      |      |
| 15     | Low byte of the left-top corner Y coordinate of the second<br>priority image       |      |
| 16     | High byte of the left-top corner Y coordinate of the second<br>priority image      |      |
| 17     | Low byte of the right-bottom corner X coordinate of the<br>second priority image   |      |
| 18     | High byte of the right-bottom corner X coordinate of the second priority image     |      |
| 19     | Low byte of the right-bottom corner Y coordinate of the<br>second priority image   |      |
| 20     | High byte of the right-bottom corner Y coordinate of the second priority image     |      |
| 21     | Low byte of the left-top corner X coordinate of the third priority image           |      |
| 22     | High byte of the left-top corner X coordinate of the third priority image          |      |
| 23     | Low byte of the left-top corner Y coordinate of the third<br>priority image        |      |
| 24     | High byte of the left-top corner Y coordinate of the third<br>priority image       |      |
| 25     | Low byte of the right-bottom corner X coordinate of the third priority image       |      |
| 26     | High byte of the right-bottom corner X coordinate of the third<br>priority image   |      |
| 27     | Low byte of the right-bottom corner Y coordinate of the third priority image       |      |
| 28     | High byte of the right-bottom corner Y coordinate of the third<br>priority image   |      |
| 29     | Low byte of the left-top corner X coordinate of the lowest priority image          |      |

# **AVPro**connect

| AC-MXMV122-UH[ | C |
|----------------|---|
|----------------|---|

| Byte   | Description of the parameter                                                      | Note |
|--------|-----------------------------------------------------------------------------------|------|
| number |                                                                                   |      |
| 30     | High byte of the left-top corner X coordinate of the lowest priority<br>image     |      |
| 31     | Low byte of the left-top corner Y coordinate of the lowest<br>priority image      |      |
| 32     | High byte of the left-top corner Y coordinate of the lowest priority<br>image     |      |
| 33     | Low byte of the right-bottom corner X coordinate of the lowest priority image     |      |
| 34     | High byte of the right-bottom corner X coordinate of the lowest<br>priority image |      |
| 35     | Low byte of the right-bottom corner Y coordinate of the lowest<br>priority image  |      |
| 36     | High byte of the right-bottom corner Y coordinate of the lowest<br>priority image |      |

### Table 4 - Write Settings Command Details

| Byte number | Description  | Note                              |
|-------------|--------------|-----------------------------------|
| 1           | Transparency | 0 = 0%, 1 = 25%, 2 = 50%, 3 = 75% |

### Table 5 - Set Transparency Command

| Byte number | Description | Note  |
|-------------|-------------|-------|
| 1           | R value     | 0-255 |
| 2           | G value     | 0-255 |
| 3           | B value     | 0-255 |

### Table 6 - Set Colour for Background or Border

| Byte number | Description                          | Note                             |
|-------------|--------------------------------------|----------------------------------|
| 1           | The source INDEX of<br>output port 1 | 1- No change<br>2- IN1<br>3- IN2 |
| 2           | The source INDEX of<br>output port 2 | <b>4-</b> IN3<br><b>5-</b> IN4   |

### Table 7 - Set Input Source for Both Outputs

| Byte number | Description        | Note                                                                                                    |
|-------------|--------------------|----------------------------------------------------------------------------------------------------|
| 1           | Output port 1 mode | 1- No change                                                                                                    |
| 2           | Output port 2 mode | <ul> <li>2- 4K Multi-View Mode</li> <li>3- IN1 in Single Input Mode at 1080p</li> <li>4- IN2 in Single Input Mode at 1080p</li> <li>5- IN3 in Single Input Mode at 1080p</li> <li>6- IN4 in Single Input Mode at 1080p</li> </ul> |

Table 8 - Set Quad-View or Single Input View

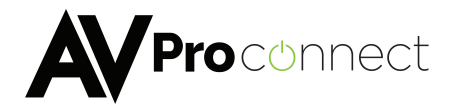

| Byte number | Description                       | Note                             |
|-------------|-----------------------------------|----------------------------------|
| 1           | Audio source for output<br>port 1 | 1- No change<br>2- IN1<br>3- IN2 |
| 2           | Audio source for output<br>port 2 | <b>4-</b> IN3<br><b>5-</b> IN4   |

### Table 9 - Set Audio Source for Multi-View Mode

| Byte number | Description          | Note                          |
|-------------|----------------------|-------------------------------|
| 1           | Width of border line | Value: 0~15. 0-no border line |

### Table 10 - Set Image Border Width

| Byte number | Description         | Note               |
|-------------|---------------------|--------------------|
| 1           | Video source of IN1 | 1- No change       |
| 2           | Video source of IN2 | 2- HDMI,<br>3- VGA |
| 3           | Video source of IN3 | 4- YPBPR,          |
| 4           | Video source of IN4 | 5- AV              |

### Table 11 – Input Video Source Select

| Byte number | Description       | Note                             |  |
|-------------|-------------------|----------------------------------|--|
| 1           | IN 1 audio source | 1-No change                      |  |
| 2           | IN 2 audio source | 2-HDMI audio<br>3-From VGA audio |  |
| 3           | IN 3 audio source | 4-From YPbPr audio               |  |
| 4           | IN 4 audio source |                                  |  |

### Table 12 - Input Audio Source Select

| Byte number | Description | Note                                |
|-------------|-------------|-------------------------------------|
| 1           | Input group | 1-IN1,2-IN2,3-IN3,4-IN4             |
| 2           | EDID port   | 1-HDMI,2-VGA                        |
| 2~257       | EDID data   | A Valid EDID Data Block (256 bytes) |

### Table 13 - Program EDID Data

| Byte number | Description | Note                          |
|-------------|-------------|-------------------------------|
| 1           | Input group | 0-ALL,1-IN1,2-IN2,3-IN3,4-IN4 |
| 2           | EDID port   | 1-HDMI,2-VGA                  |
| 3           | EDID number | Numbers start from 0          |

### Table 14 - Select Internal EDID Data

| Byte number | Description | Note                                       |
|-------------|-------------|--------------------------------------------|
| 1           | Mode Index  | 1-HD MV<br>2-3:2 seamless matrix<br>3-4KMV |

### Table 15 - Set System Operating Mode

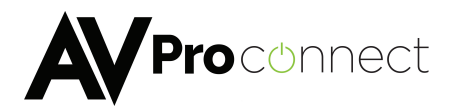

| Byte number | Description    | Note    |
|-------------|----------------|---------|
| 1           | Group address  | 01H~FEH |
| 2           | Device address | 01H~FEH |

### Table 16 - Set Device Address

| Byte number | Description    | Note          |
|-------------|----------------|---------------|
| 1           | Output channel | 1-OUT1,2-OUT2 |

### Table 17 - Read Sink EDID

| Byte number | Description | Note                                                                                                    |
|-------------|-------------|----------------------------------------------------------------------------------------------------|
| 1           | HDCP mode   | Each bit represents one output port. Bit<br>0 = output 1,<br>Bit 1 = output 2<br>When the bit is:<br>0 Set Debug Mode (HDCP OFF)<br>Set Nermal Mode (HDCP ON) |
|             |             |                                                                                                    |

### Table 18 - Set HDCP Mode

| Byte number | Description       | Note                          |
|-------------|-------------------|-------------------------------|
| 1           | User screen index | 1 to 20 for User 1 to User 20 |

### Table 19 - User Screen Mode Index

| Byte number | Description                        | Note                                                                                                    |
|-------------|------------------------------------|----------------------------------------------------------------------------------------------------|
| 1           | Demo Mode Index                    | 0 = Demo Mode A                                                                                                    |
|             |                                    | 1 = Demo Mode B                                                                                                    |
|             |                                    | 2 = Demo Mode C                                                                                                    |
|             |                                    | 3 = Demo Mode D                                                                                                    |
| 2           | Max. number of User<br>Modes       | 0 = No changes will be made 1<br>to 20                                                                                                    |
| 3 - 22      | User screen mode (Type 2)<br>index | 0 = No changes will be made<br>1 = User Mode 1<br>2 = User Mode 2<br>~~<br>20 = User Mode 20<br>21 = Fix Mode 1<br>~~<br>40 = Fix Mode 1 to Fix Mode 20 the remaining<br>values are Q1, Q2, Q3, Q4, L1 ~ L3, R1 ~ R4, T1<br>~ T4, B1 ~ B4<br>Q = Quadrant input number 01 - 04<br>L = Left starting pixel position<br>R = Right ending pixel position<br>T = Top starting line position<br>B = Bottom starting line position |

### Table 20 - Demo Mode List Setting

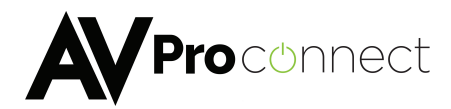

| Byte number | Description     | Note            |
|-------------|-----------------|-----------------|
| 1           | Demo Mode Index | 0 = Demo Mode A |
|             |                 | 1 = Demo Mode B |
|             |                 | 2 = Demo Mode C |
|             |                 | 3 = Demo Mode D |

Table 21 - Recall Demo Mode

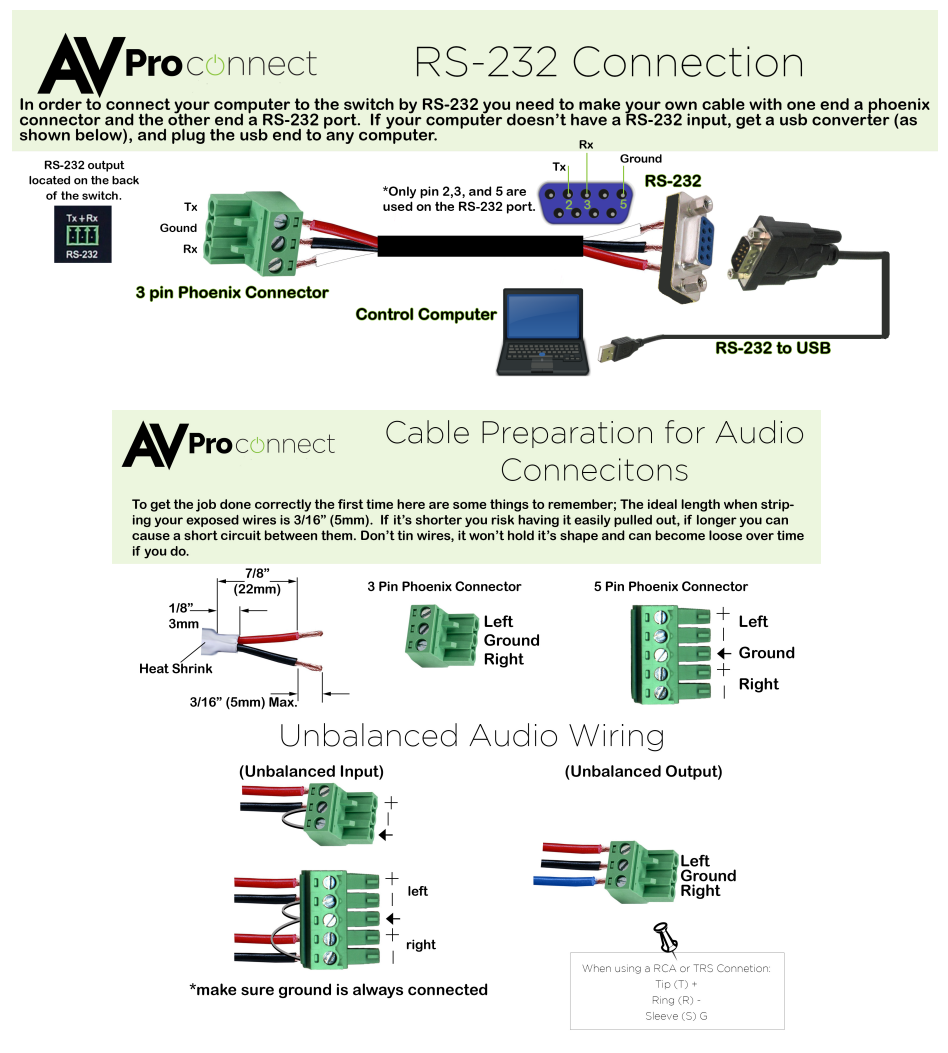

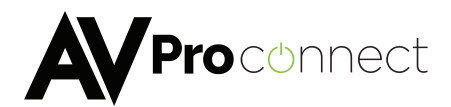

### Safety Instructions

To ensure reliable operation of this product as well as protecting the safety of any person using or handling these devices while powered, please observe the following instructions.

- 1. Use the power supplies provided. If an alternate supply is required, check Voltage, polarity and that it has sufficient power to supply the device it is connected to.
- 2. Do not operate either of this product outside the specified temperature and humidity range given in the above specifications.
- 3. Ensure there is adequate ventilation to allow this product to operate efficiently.
- 4. Repair of this equipment should only be carried out by qualified professionals as this product contains sensitive devices that may be damaged by any mistreatment.
- 5. Only use this product in a dry environment. Do not allow any liquids or harmful chemicals to come into contact with this product.

### After Sales Service

- 1. Should you experience any problems while using this product, firstly refer to the Troubleshooting section in this manual before contacting AVProConnect Technical Support.
- 2. When calling AVProConnect Technical Support, the following information should be provided:
  - Product name and model number
  - Product serial number
  - Details of the fault and any conditions under which the fault occurs.
- **3.** This product has a two year standard warranty, beginning from the date of purchase as stated on the sales invoice. Online registration of this product is required to activate the full three year extended warranty. For full details please refer to our Terms and Conditions.
- 4. AVProConnect Product warranty is automatically void under any of the following conditions:
  - The product is already outside of its warranty period
  - Damage to the product due to incorrect usage or storage
  - Damage caused by unauthorized repairs
  - Damage caused by mistreatment of the product
- 5. Please direct any questions or problems you may have to your local dealer before contacting AVProConnect.